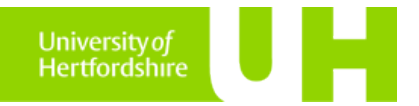

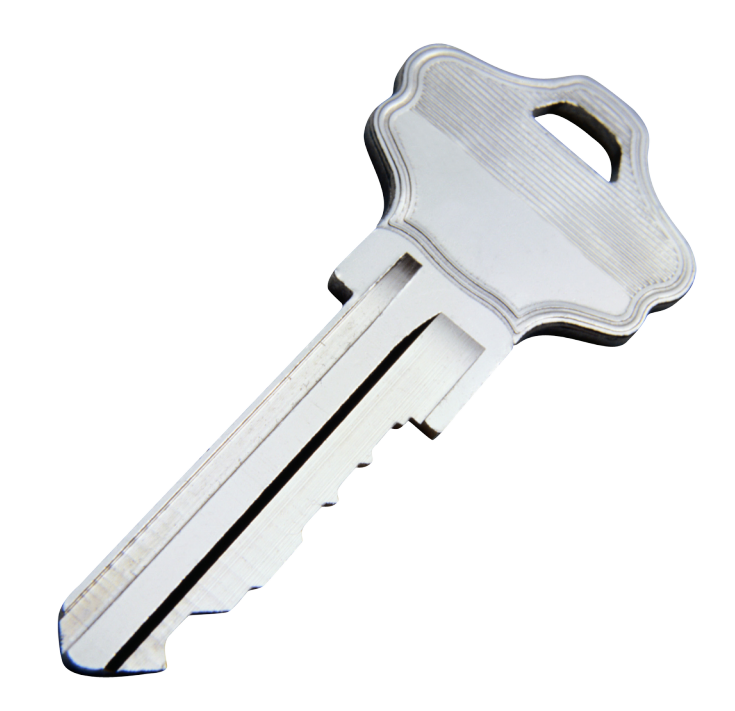

| TrueCr                                                                                                    | ypt             |                    |                |           |              |                   |            |                   | _ 0                               | x    |
|----------------------------------------------------------------------------------------------------|-----------------|--------------------|----------------|-----------|--------------|-------------------|------------|-------------------|-----------------------------------|------|
| <u>V</u> olumes                                                                                                    | S <u>y</u> stem | Favor <u>i</u> tes | T <u>o</u> ols | Settings  | <u>H</u> elp |                   |            |                   | Home                              | page |
| Drive<br>G:<br>G:<br>F:<br>G:<br>F:<br>G:<br>F:<br>G:<br>F:<br>C:<br>C:<br>C:<br>C:<br>C:<br>C:<br>C:<br>C:<br>C:<br>C | Volume          |                    |                |           |              | Size              | Encryption | n algorithm       | Type                              |      |
|                                                                                                    | Preate Volur    | ne                 |                | ⊻olume    | Propertie    | 5,                |            | Wipe              | Cache                             |      |
|                                                                                                    |                 | ever save his      | tory           |           | Vo           | lume <u>T</u> ool | ▼<br>s     | Selec<br>Select I | t <u>F</u> ile<br>D <u>e</u> vice |      |
|                                                                                                    | Mount           | A                  | uto-Moun       | t Devices |              | Dismour           | nt All     |                   | E <u>x</u> it                     |      |

## TrueCrypt User Guide Cross platform desktop encryption made easy

*Mr Mohamed Hansraj, OCIO Dr Bill Worthington, OCIO* 

V7, August 2014

### TrueCrypt User Guide Introduction to TrueCrypt

- TrueCrypt is an opensource tool which was developed over a number of years. Development ceased in May 2014 amid much mystery and speculation and a very un-professional termination of the project by its opensource developers. There is nothing to suggest that version 7.1a, the last distributed full version, is any less reliable or secure than was held to be the case before the development ceased. It is currently the only good cross platform desktop encryption solution, and our recommendation is to carry on using it.
- TrueCrypt is an all-in-one package which can be used to encrypt all of your important data and allow you to work with encrypted files as you would with normal files.
- TrueCrypt creates an encrypted container which appears on the desktop as a mounted volume (a drive on Windows), and functions much in the way as any normal attached storage device. Files are encrypted on the fly as you drag and drop or cut and paste them in and out of the mounted volume.
- Volumes are stored in container files. Unmounted containers are just single large binary files that can be transferred between file systems, via the Internet, and by personal storage devices.

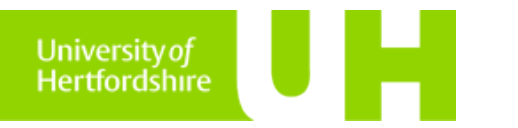

### TrueCrypt User Guide Downloading and installing TrueCrypt

- TrueCrypt can be downloaded from: <u>https://truecrypt.ch/downloads/</u>
- You can download a copy of TrueCrypt for Windows, Apple OSX and Linux.
- To install the package, run the installation application; accept the terms of the user agreement and the select INSTALL. Click finish once the installation is complete. You have now successfully installed TrueCrypt.
- Launch TrueCrypt by double-clicking on TrueCrypt.exe or clicking on the TrueCrypt shortcut in your Windows Start menu. On OSX and Linux open the TrueCrypt application.

University of Hertfordshire

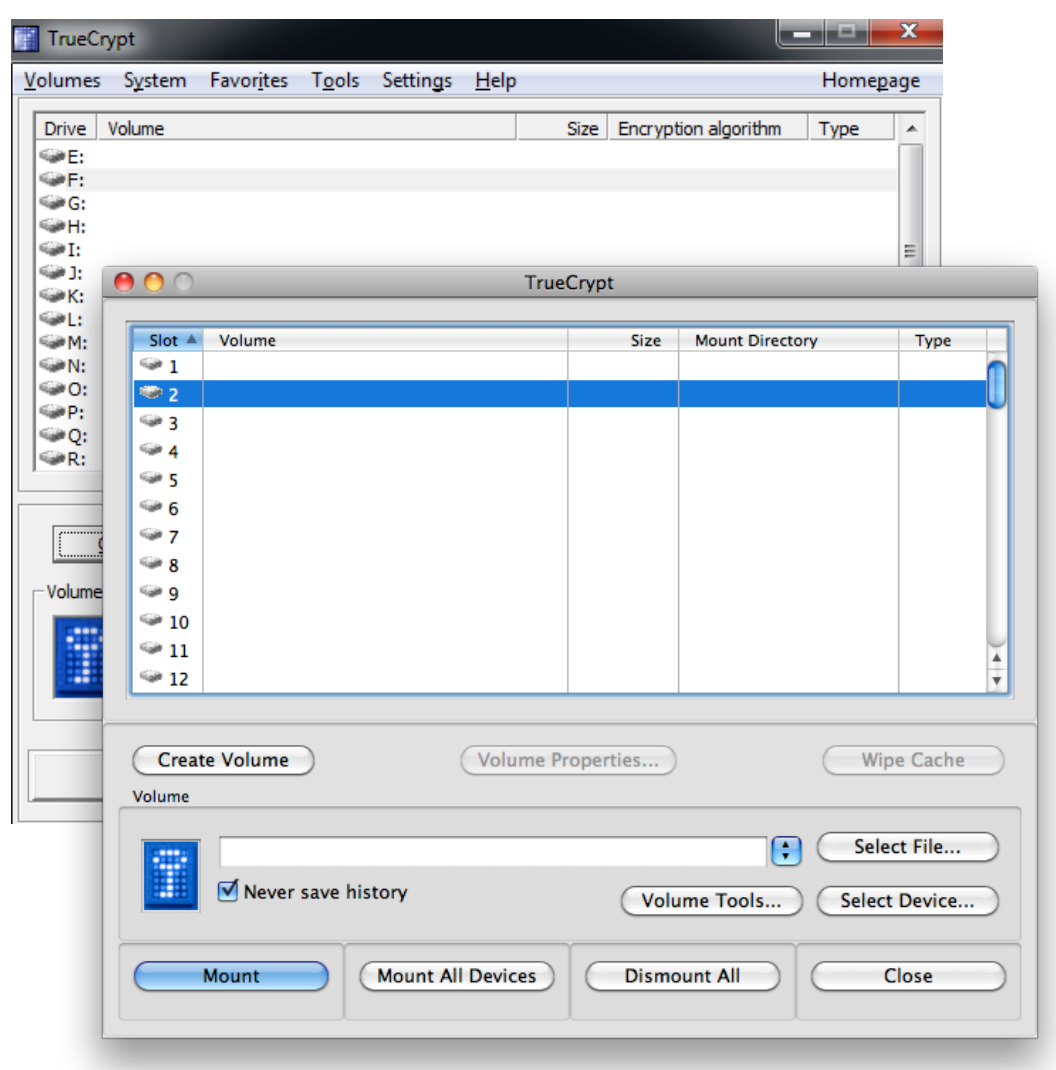

### TrueCrypt User Guide Creating a TrueCrypt volume

### TrueCrypt User Guide Start TrueCrypt and begin creating a TrueCrypt volume

- Launch TrueCrypt. The TrueCrypt application window will appear on your screen.
- Click **Create Volume** (highlighted with a red rectangle in this screenshot).

| TrueCrypt                                                                                                    |           |           |           |            |            |                |                     | x     |
|----------------------------------------------------------------------------------------------------|-----------|-----------|-----------|------------|------------|----------------|---------------------|-------|
| Volumes System Favori                                                                                                    | tes Tools | Settings  | Help      |            |            |                | Home                | epage |
| Drive         Volume           © E:         F:           © G:         G:           © H:         J:           © I:         J:           © K:         L:           © M:         O:           © Q:         R:           T:         T: |           |           |           | Size       | Encryption | algorithm      | Туре                |       |
| Create Volume                                                                                                    |           | Volume F  | Propertie | s          |            | Wip            | e Cache             |       |
| Never sav                                                                                                    | e history |           | Vo        | lume Tools | ▼<br>s     | Sele<br>Select | ct File<br>t Device |       |
| Mount                                                                                                    | Auto-Moun | t Devices |           | Dismoun    | it All     |                | Exit                |       |

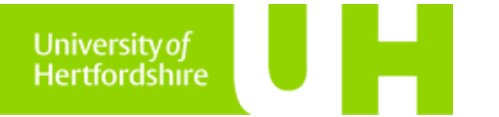

## TrueCrypt User Guide Volume Creation Wizard: Step 1, container type

In almost all situations you will need to 'Create an encrypted file container'.

This is the default option, so you can click 'Next'.

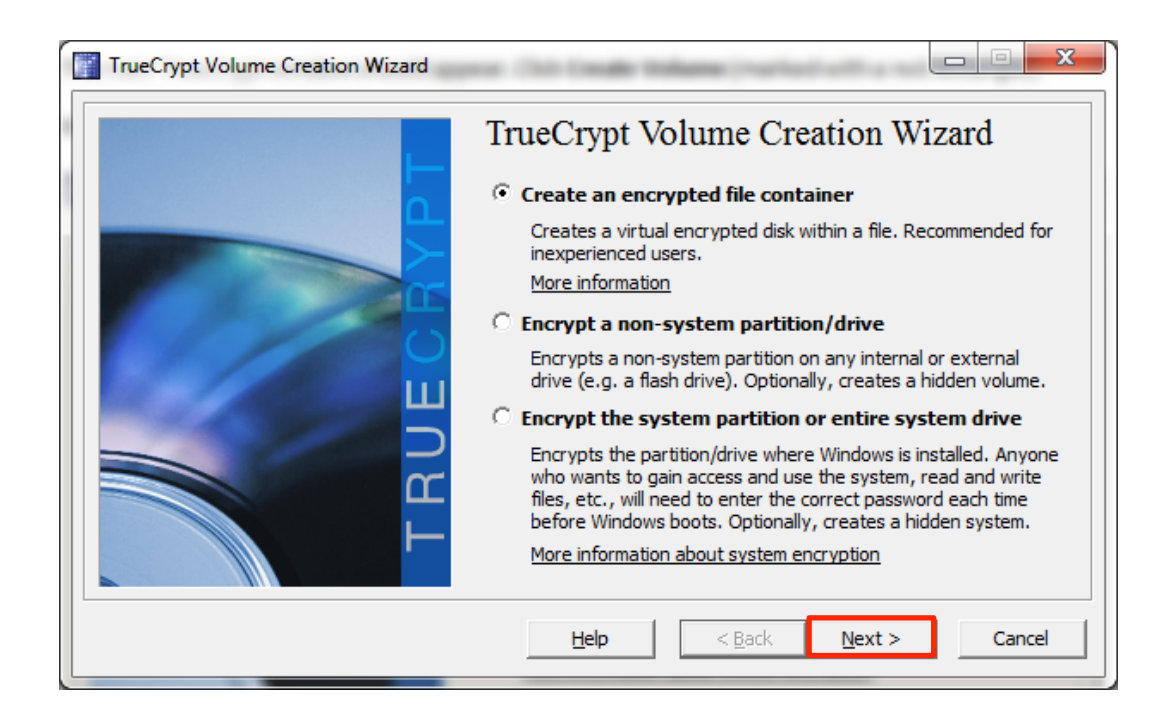

University of Hertfordshire

Other options:

**'Encrypt a non-system partition/drive'** is generally to encrypt an entire device, like a portable hard drive or USB stick. There is no need to do this in most circumstances and the most flexible solution is to create a standalone container using the first option above.

The third option, **'Encrypt the system partition or entire system drive'** will encrypt your entire system. Only an expert user or system administrator should attempt this.

# TrueCrypt User Guide Volume Creation Wizard: step 2, volume type

In almost all situations you will need to create a 'Standard TrueCrypt volume'.

This is the default option, so you can click 'Next'.

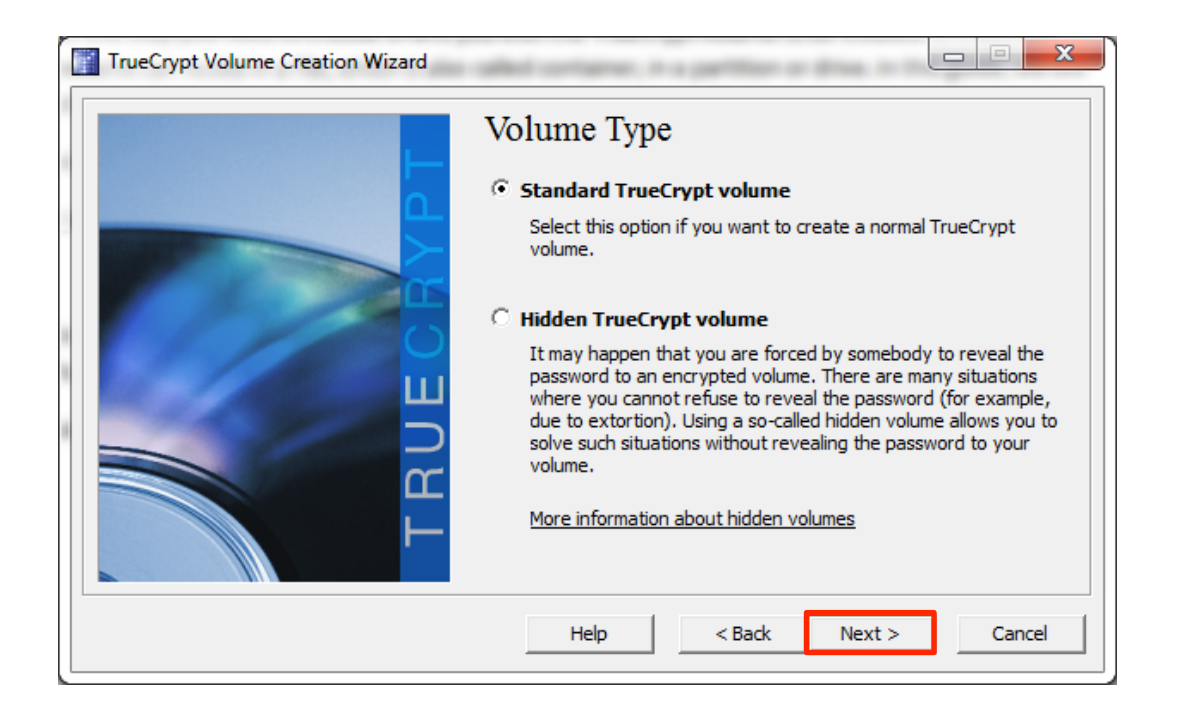

University of Hertfordshire

### Other options: 'Hidden TrueCrypt volume'

Unless you have very special circumstances, you won't need to create a hidden volume.

# TrueCrypt User Guide Volume Creation Wizard: step 3, name the container file

Click '**Select File'** and use your standard system file selector to select the location for your file and type in its name.

In this example, we will create a container file called '*secure-volume.tc*' on the Desktop.

After selecting the path and naming the file click '**Next**'

Important:

unfortunately TrueCrypt does not fill in the default file extension for you, so you need to explicitly type **.tc** on the end of your filename.

### Take care:

University of Hertfordshire

if you select an existing file TrueCrypt will overwrite it without asking you and its contents will be lost.

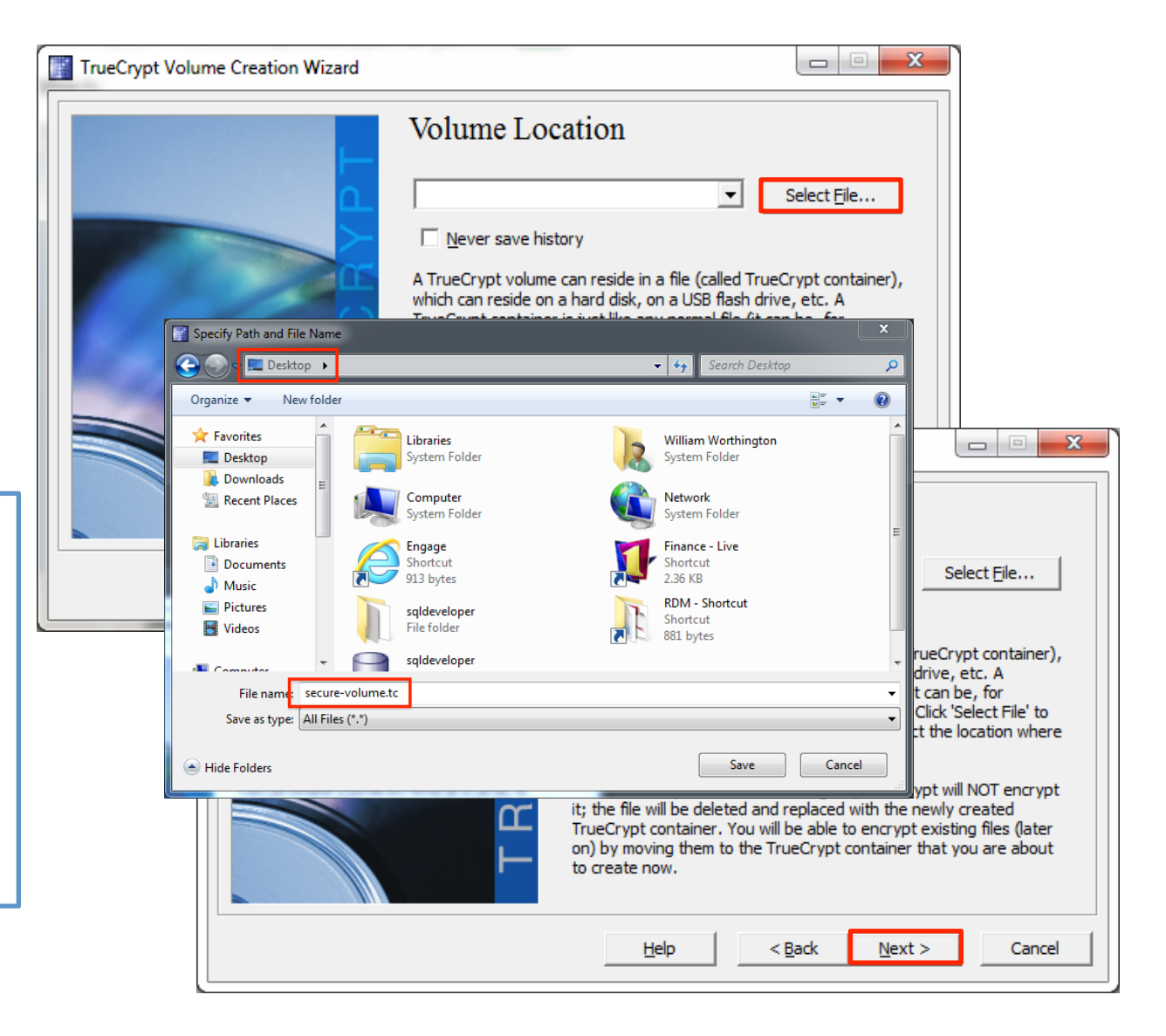

## TrueCrypt User Guide Volume Creation Wizard: step 4, encryption method

In almost all situations you can use the AES encryption algorithm.

This is the default option, so you can click 'Next'.

| TrueCrypt Volume Creation Wizard |                                                                                                    |
|----------------------------------|----------------------------------------------------------------------------------------------------|
| TRUECAPT                         | Encryption Options  Encryption Algorithm  Encryption Algorithm  Encryption Algorithm  Encryption Algorithm  Est  FIPS-approved cipher (Rijndael, published in 1998) that may be used by U.S. government departments and agencies to protect dassified information up to the Top Secret level. 256-bit key, 128-bit block, 14 rounds (AES-256). Mode of operation is XTS.  More information on AES  Hash Algorithm  RIPEMD-160  Information on hash algorithms |
|                                  | Help < Back Next > Cancel                                                                                                    |

University of Hertfordshire

Other options:

The other algorithms available are arguably more secure as they are more complicated but can take significantly longer to create a large container and also impact on the time to encrypt and decrypt files in an open volume, (which with AES is usually so fast as to be not noticeable).

To test the various methods, click '**Benchmark**' – this will open a new window and will display the performance for other algorithms your system.

## TrueCrypt User Guide Volume Creation Wizard: step 5, volume size

Next we specify the size of our TrueCrypt volume. This allocates the space available inside the container for files.

Enter a number of kilobytes (KB), megabytes (MB), or gigabytes (GB), then click '**Next**'.

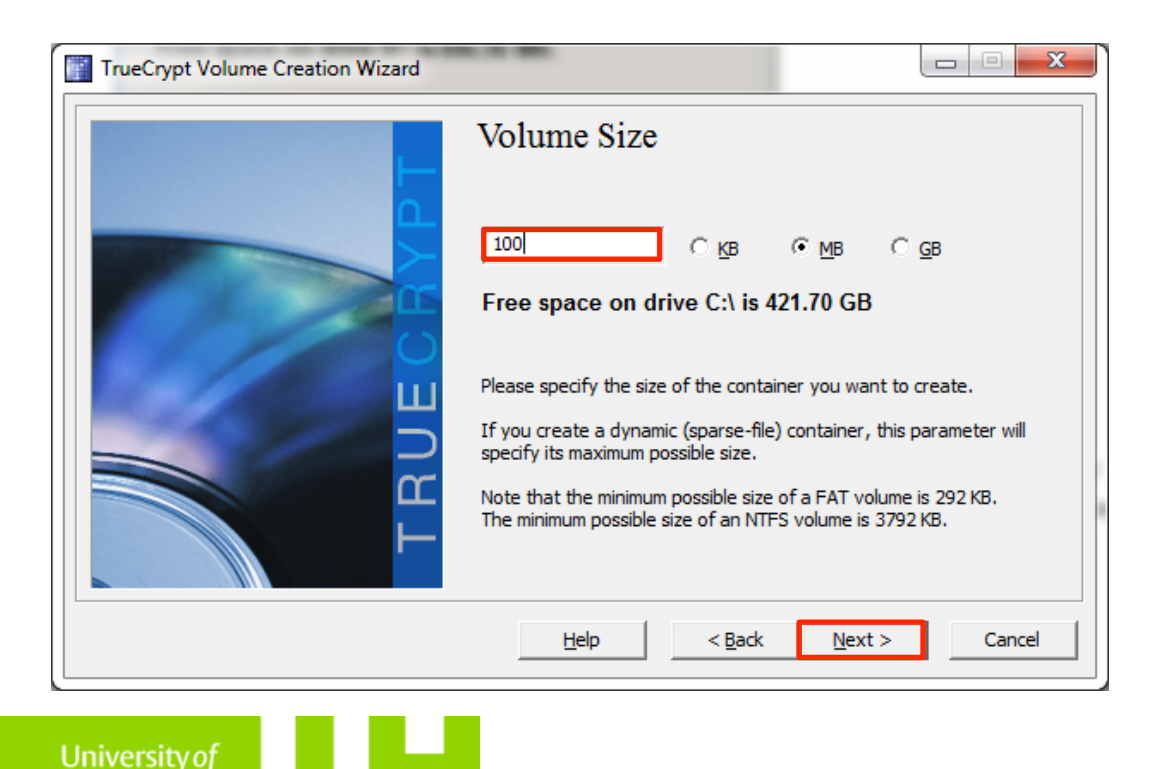

Hertfordshire

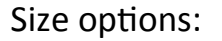

Choose a size commensurate with space you think you are likely to need and no larger.

The larger the volume - the longer it will take to create and to transfer which may be important if you need to share a container.

# TrueCrypt User Guide Volume Creation Wizard: step 6, set the password

Choose a good password - whatever encryption you use, security can be compromised by a weak password.

IMPORTANT: Do not forget or lose your password as it will be impossible to open the container and gain access to your files.

| TrueCrypt Volume Creation Wizard |                                   |
|----------------------------------|-----------------------------------|
| TRUECANT                         | Volume Password         Password: |
|                                  | Help < Back Mext > Cancel         |

University of Hertfordshire

Good password options :

- Avoiding choosing words that can be found in a dictionary
- Avoid dates or names
- Avoid guessable personal details
- Use a mix of upper and lower case letters and special characters (such as £ \$ % ^ & # etc.)
- A good length is more than 20 characters (the longer the better)
- The limit is 64 characters

The wizard may complain about your password if it does not think your choice is good enough – but you can override this objection

# TrueCrypt User Guide Volume Creation Wizard: step 7, format the volume

In almost all situations you should use 'FAT' for the file system, this works on all platforms.

This is the default option, so you can click '**Format**' - but first, move your mouse around randomly within the Volume Creation Wizard window. This randomises the encryption key.

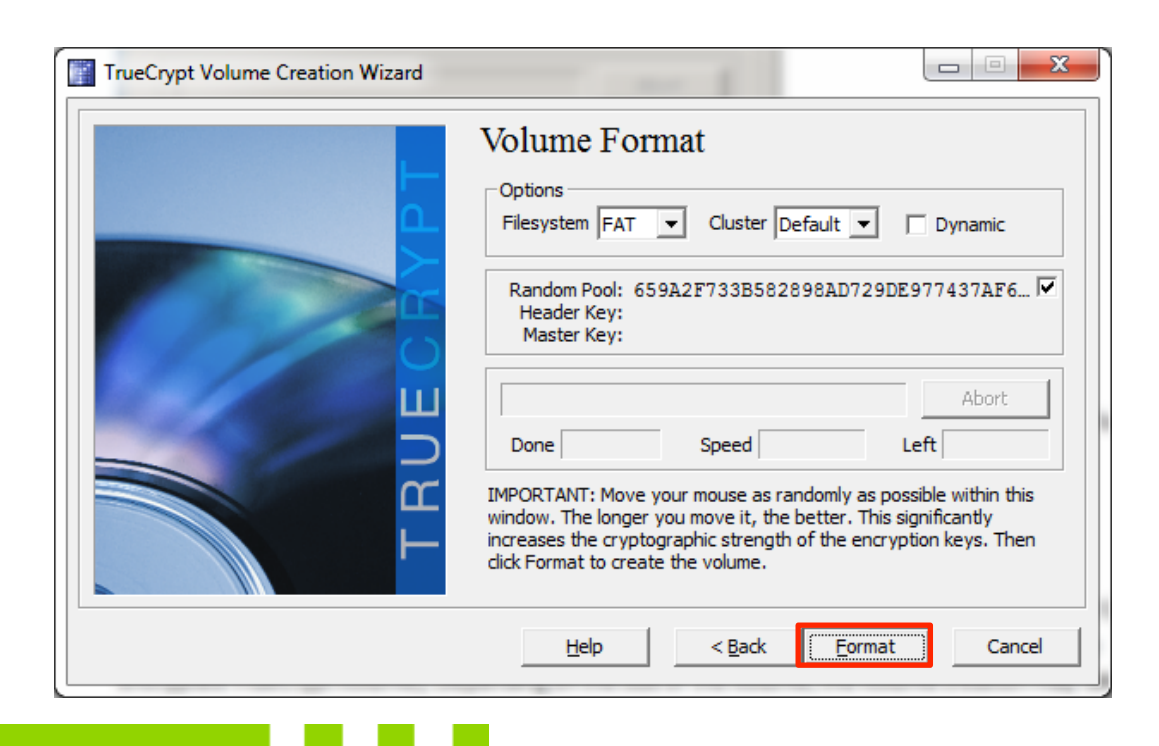

University of Hertfordshire

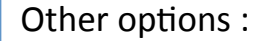

NTFS is a special file system for Windows only and requires admin rights to mount.

Randomising the encryption key is important. The longer you move the mouse the better as this increases the cryptographic strength of the encryption keys (which increase security). If you and everyone else just selected the first key by clicking 'format' right away, then the effectiveness of the encryption of your volume would be compromised.

# TrueCrypt User Guide Volume Creation Wizard: step 8, volume created

When you click '**Format**' TrueCrypt will begin encrypting the volume container file. The time this takes depends on the size of the volume you specified. A 'successful' dialog box will appear when it finishes. Click OK to close the dialog box.

Click 'Exit' to close the Volume Creation Wizard or 'Next' to create another volume container

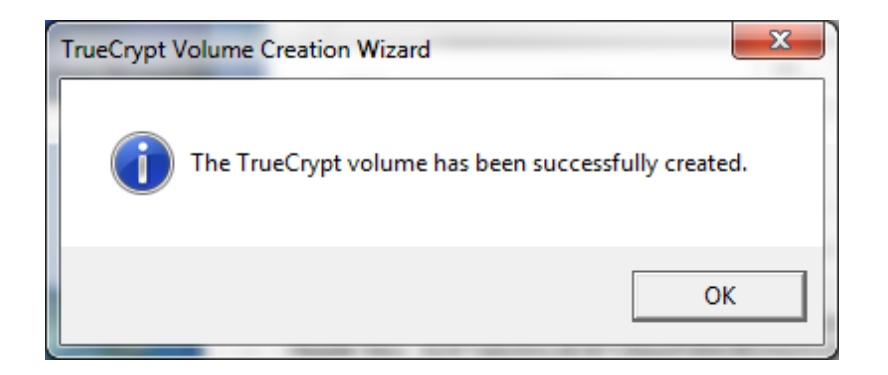

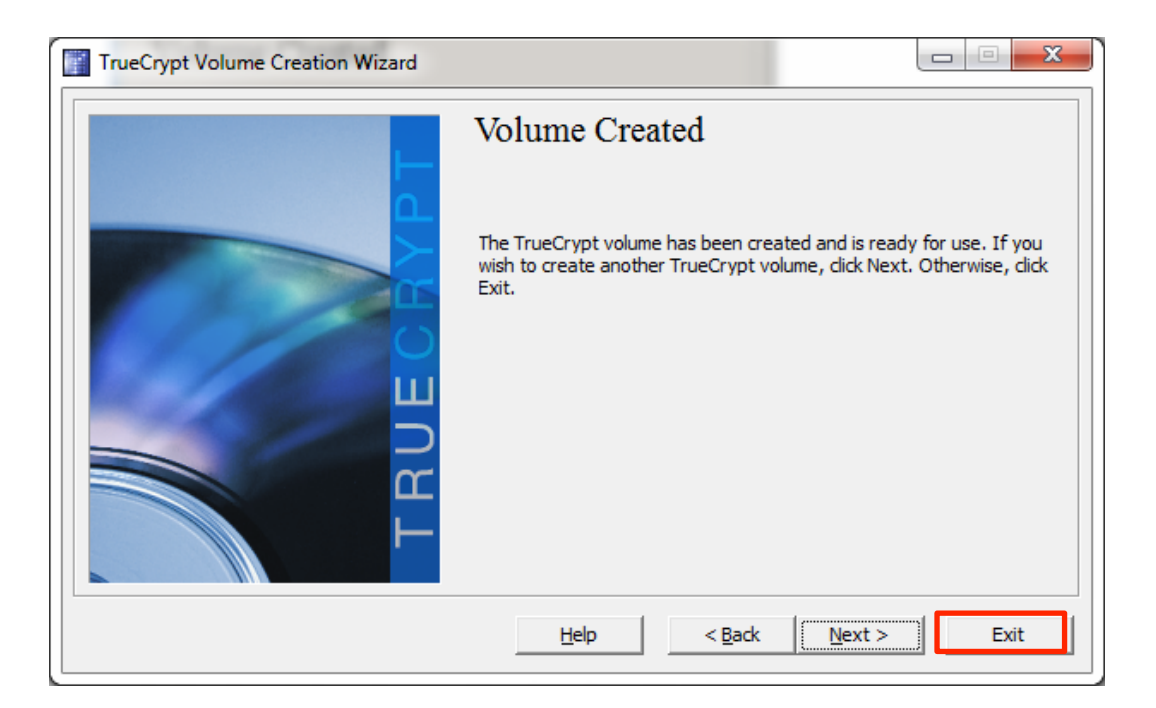

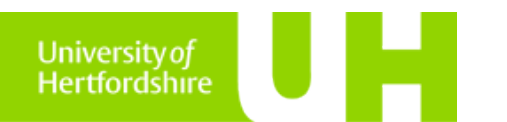

### TrueCrypt User Guide Using your encrypted, password protected container

# TrueCrypt User Guide Using your container: step 1, select a mount point and file

Start the TrueCrypt application and make sure the application window is in view.

Click on a **drive letter** to select a volume mount point (OSX and Linux users will select a number). Then click '**Select**' to use your standard system file selector to pick a TrueCrypt container file.

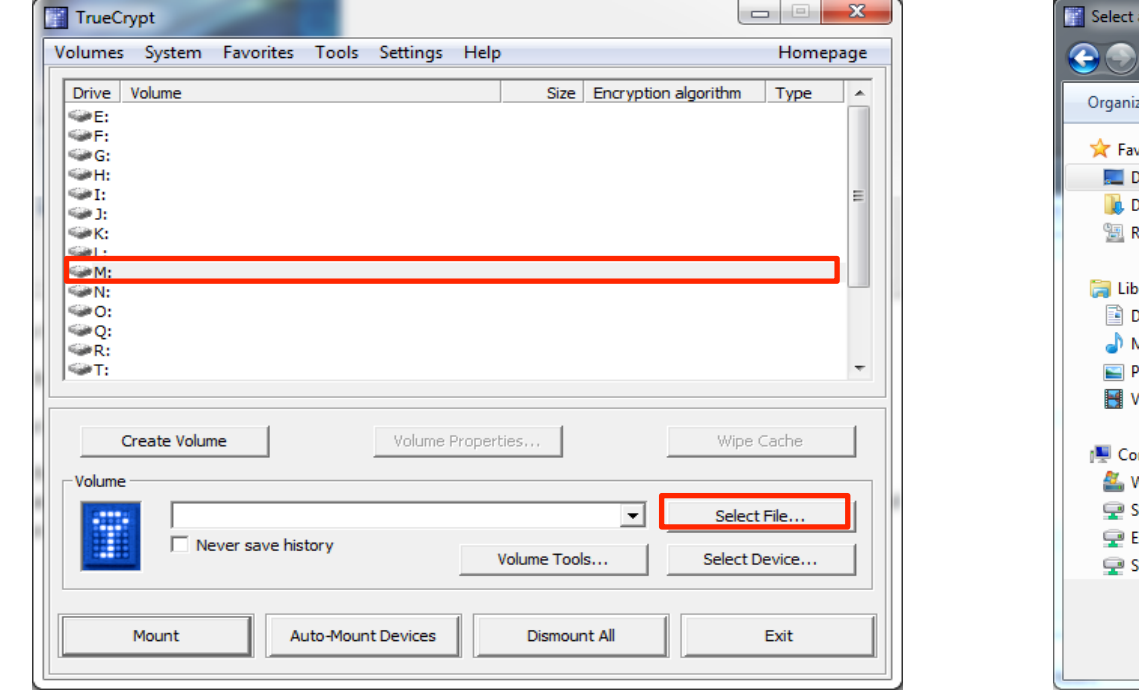

University of Hertfordshire

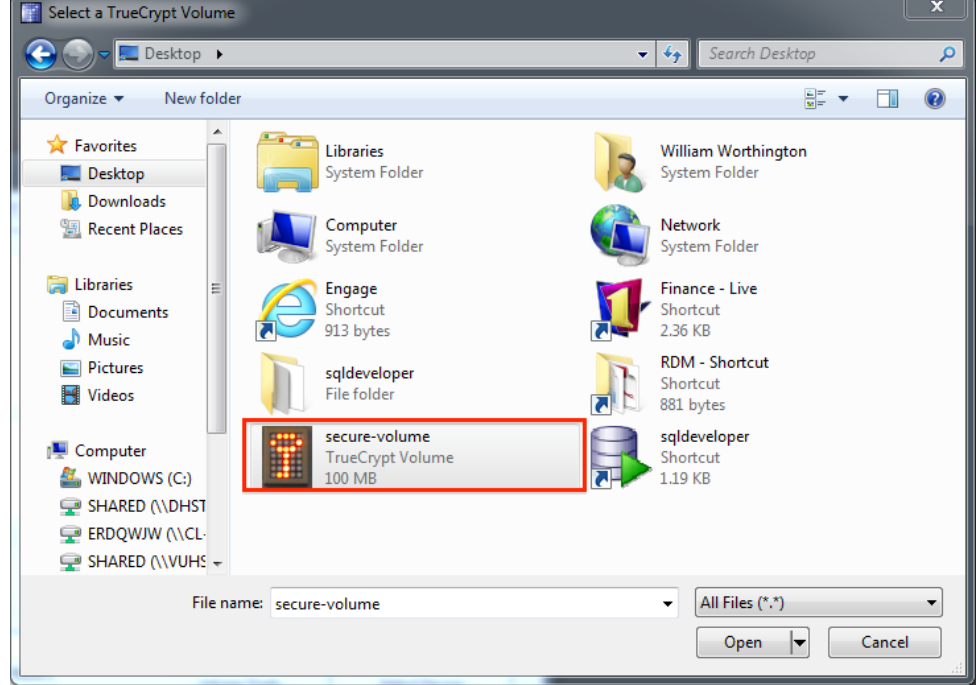

# TrueCrypt User Guide Using your container: step 2, mount and enter password

With a container file and mount point selected, click '**Mount**' and enter your password. Ignore all the settings on the password dialog.

Note in this example we have selected drive **M**:

| TrueCr                                                        | ypt    |                      |             |                  |                   |         |           |              |        | x        | η                              |  |
|---------------------------------------------------------------|--------|----------------------|-------------|------------------|-------------------|---------|-----------|--------------|--------|----------|--------------------------------|--|
| Volumes                                                       | System | Favorites            | Tools S     | ettings          | Help              |         |           |              | Homep  | oage     |                                |  |
| Drive<br>© E:<br>© F:<br>© G:<br>© H:<br>© I:<br>© J:<br>© K: | Volume |                      |             |                  |                   | Size    | Encryptic | on algorithm | Туре   | *<br>III |                                |  |
| Ga Mi                                                         |        |                      |             |                  |                   |         |           |              |        |          |                                |  |
| ©N:<br>©Q:<br>©Q:<br>©R:<br>©T:                               | En     | ter passv<br>Passwor | word fo     | or C:\U          | lsers\            | mh10    | aay.IH    | -2J125-      | HQ.000 | )\Des    | ktop\My Volume<br>OK<br>Cancel |  |
| Volume                                                        |        |                      |             | Displa<br>Use ka | y pass<br>eyfiles | word    |           | Keyfi        | es     |          | Mount Options                  |  |
|                                                               | Mount  | Au                   | ito-Mount D | )evices          |                   | Dismour | nt All    |              | Exit   |          |                                |  |

University of Hertfordshire

### Short cut:

On most systems you should be able simply **double click a TrueCrypt container file (.tc),** whereupon the application will start, select the file, and pick the next available mount point - you just need to click '**mount**'.

(on OSX and Linux you may need to associate the extension .tc with the TrueCrypt application after installation).

# TrueCrypt User Guide Using your container: step 3, work with the mounted drive

Your secure volume is available to use just like any other storage attached to your computer (in this example as **M**: ) Data is encrypted and decrypted without you noticing as you move files in and out.

You can use your preferred way of working to drag and drop, or cut and paste, right click, and save in the volume.

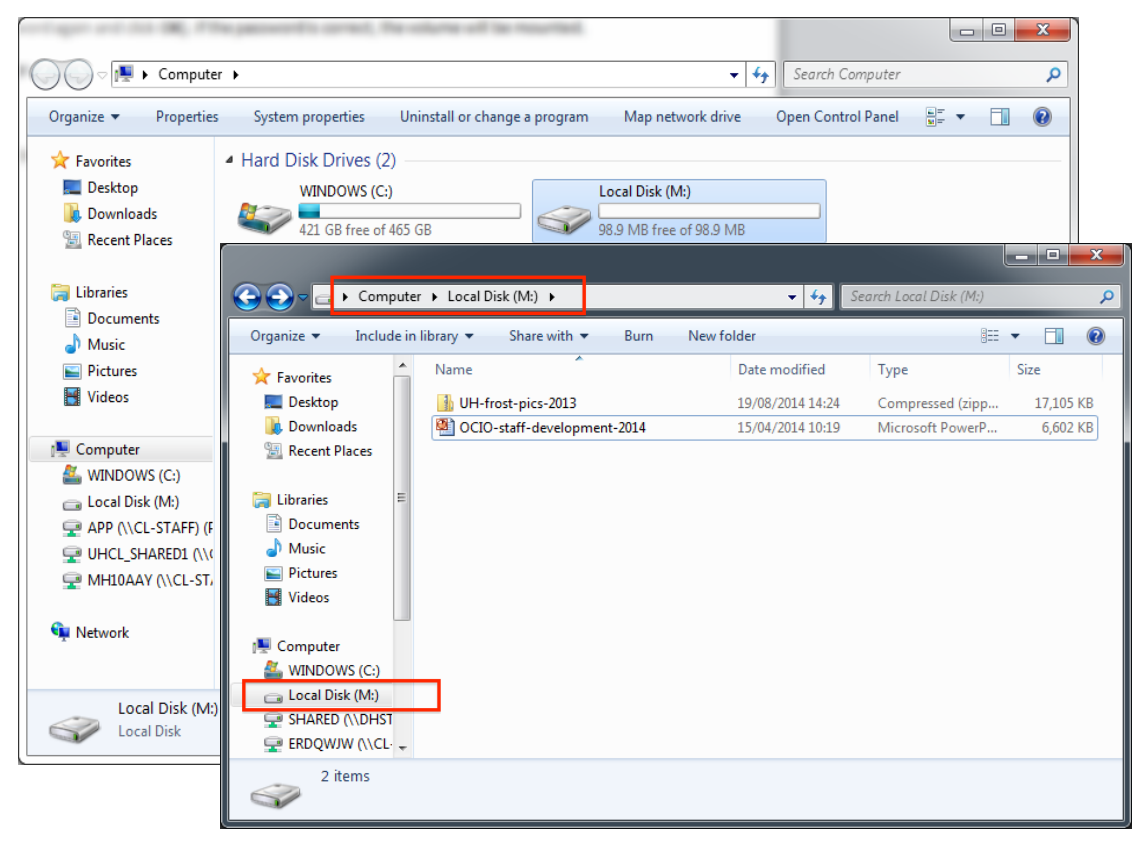

#### Options:

You can minimise or even close the TrueCrypt application window while you work.

### Short cut:

On Windows – press the Windows/Microsoft Key + E to open 'My computer' to see your drives.

On OSX – press Apple/Cmd - shift- F to open a new Finder window to see your volumes.

## TrueCrypt User Guide Using your container: step 4, dismount your drive/volume

When you have finished working, return to the TrueCrypt application window and click '**Dismount All**'. All TrueCrypt drives/volumes will be closed and saved.

| TrueCry                                                                            | pt         |              |          |           |          |            |           |             |                   | ×     |
|------------------------------------------------------------------------------------|------------|--------------|----------|-----------|----------|------------|-----------|-------------|-------------------|-------|
| Volumes                                                                            | System     | Favorites    | Tools    | Settings  | Help     |            |           |             | Home              | epage |
| Drive V<br>CE:<br>F:                                                               | olume      |              |          |           |          | Size       | Encryptio | n algorithm | Туре              |       |
| <ul> <li>H:</li> <li>I:</li> <li>J:</li> <li>K:</li> <li>L:</li> </ul>             |            |              |          |           |          |            |           |             |                   | Ш     |
| <ul> <li>M:</li> <li>N:</li> <li>O:</li> <li>Q:</li> <li>R:</li> <li>T:</li> </ul> |            |              |          |           |          |            |           |             |                   | -     |
|                                                                                    | eate Volun | ie 🔤         |          | Volume    | Properti | es         |           | Wipe        | e Cache           |       |
|                                                                                    | □ Ne       | ver save his | tory     |           | V        | olume Tool | <b>•</b>  | Select      | ct File<br>Device |       |
| M                                                                                  | 1ount      | Au           | ito-Moun | t Devices |          | Dismour    | nt All    |             | Exit              |       |

#### **Options:**

If you only want to dismount one drive, select its drive letter and click 'Dismount'

If you shut down or restart or log off TrueCrypt will deal with this gracefully and dismount all drives/ volumes (unless you have left any files open, in which case it will pause the operation in the usual way).

# TrueCrypt User Guide Using your container: backup and tips

You should keep a backup of your TrueCrypt container files just as you would with any other data, because –

- container files are only as good the hardware they are stored on one damaged byte and everything inside will be lost
- (this is another good reason for making them as only as large as necessary)

Never keep the only copy of something in a TrueCrypt container, because -

• you may lose or forget the password – there is no way around the encryption, everything inside will be lost

If you send your TrueCrypt container files to someone make sure you send the password by a *separate* secure route – encryption is only as good as your password security

Avoid blocking up mail systems by sending container files using <u>https://www.exchangefile.herts.ac.uk</u>

### TrueCrypt User Guide Appendix: Traveler Disks (Windows Only)

we are sorry – we know it is spelt incorrectly, but we will stick with what is on the application interface 😕

## TrueCrypt User Guide Traveler Disks: step 1, start the setup

Although getting and installing TrueCrypt is easy, there may be times when you (or a collaborator) need to open a container on a machine where TrueCrypt is not installed. On Windows systems you can create a Traveler Disk to achieve this.

With the TrueCrypt application window in view, select 'Tools > Traveler Disk Setup'

| TrueCrypt                                                                                                    |                                                                                          |                              |
|----------------------------------------------------------------------------------------------------|------------------------------------------------------------------------------------------|------------------------------|
| Volumes System Favorites                                                                                                    | Tools Settings Help                                                                      | Homepage                     |
| Drive Volume                                                                                                    | Benchmark<br>Test Vectors                                                                | rithm Type 🔺                 |
| G:                                                                                                    | Traveler Disk Setup                                                                      |                              |
| ⇒H:<br>⇒I:                                                                                                    | Volume Creation Wizard                                                                   | Ξ                            |
| <pre>General Content of Content of Content o</pre> | Keyfile Generator<br>Manage Security Token Keyfiles<br>Close All Security Token Sessions |                              |
| <ul> <li>P:</li> <li>Q:</li> <li>R:</li> </ul>                                                                                                    | Backup Volume Header<br>Restore Volume Header                                            | -                            |
|                                                                                                    | Refresh Drive Letters                                                                    |                              |
| Create Volume                                                                                                    | Clear Volume History<br>Wipe Cached Passwords                                            | Wipe Cache                   |
| Never save his                                                                                                    | tory Volume Tools                                                                        | Select File<br>Select Device |
| Mount                                                                                                    | uto-Mount Devices Dismount All                                                           | Exit                         |

Options:

Traveler disks do not work on OSX or Linux so you will need to get and install the application to use TrueCrypt

# TrueCrypt User Guide Traveler Disks: step 2, select target portable media

Browse and select the destination directory for your Traveler disk. This might be a USB data stick or a portable hard drive.

| File Settings                                            |                                                                                                    |
|----------------------------------------------------------|----------------------------------------------------------------------------------------------------|
| Create traveler disk files at (travele                   | Browse                                                                                                    |
| ✓ Include TrueCrypt Volume Crea                          | tion Wizard                                                                                                    |
| Upon insertion of traveler disk:                         | Browse for Folder                                                                                                    |
| Do nothing     Start TrueCrypt     Auto ansatz TrueCrypt | Select destination directory                                                                                                    |
| Mount Settings<br>TrueCrypt volume to mount (relat       | <ul> <li>▷ □ Libraries</li> <li>▷ □ Joanna Goodger</li> <li>▲ □ Computer</li> </ul>                                                                |
| Mount volume as drive letter: Fin                        | <ul> <li>▷ 🏭 WINDOWS (C:)</li> <li>▷ ⓓ DVD RW Drive (D:)</li> <li>▷ ➡ Transcend (E:)</li> <li>▷ ➡ UHCL_SHARED 1 (\\CL-STAFF-SHARED-SERV</li> </ul> |
| Cache password in driver men                             | JG06AAA (\\CL-STAFF-USERS1-SERVER\UHC                                                                                                    |
|                                                          | OK Cancel                                                                                                    |

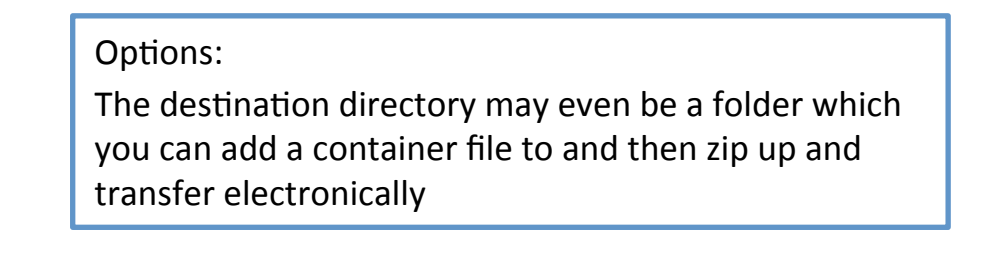

# TrueCrypt User Guide Traveler Disks: step 3, create the Traveler disk

Often you will use general purpose portable media which contains other things in addition to TrueCrypt, so you will not want it to start automatically.

Autorun 'Do Nothing' is the default option, so you can click 'Create'.

| File Settings         Create traveler disk files at (traveler disk root directory):         E:\         Browse         Include TrueCrypt Volume Creation Wizard         AutoRun Configuration (autorun.inf)         Upon insertion of traveler disk:         O nothing         Start TrueCrypt         Auto-mount TrueCrypt volume (specified below)         Mount Settings         TrueCrypt volume to mount (relative to traveler disk root):         Mount volume as drive letter:         First available         Open Explorer window for mounted volume         Mount volume as read-only         Cache password in driver memory | TrueCrypt Traveler Disk Setup                                     | ×      |
|----------------------------------------------------------------------------------------------------|-------------------------------------------------------------------|--------|
| Create traveler disk files at (traveler disk root directory):          E:\       Browse         Include TrueCrypt Volume Creation Wizard         AutoRun Configuration (autorun.inf)         Upon insertion of traveler disk:         O no thing         Start TrueCrypt         Auto-mount TrueCrypt volume (specified below)         Mount Settings         TrueCrypt volume to mount (relative to traveler disk root):         Mount volume as drive letter:         First available         Open Explorer window for mounted volume         Mount volume as read-only         Cache password in driver memory                       | File Settings                                                     |        |
| E:\       Browse         Include TrueCrypt Volume Creation Wizard         AutoRun Configuration (autorun.inf)         Upon insertion of traveler disk:         © Do nothing         © Start TrueCrypt         © Auto-mount TrueCrypt volume (specified below)         Mount Settings         TrueCrypt volume to mount (relative to traveler disk root):         Mount volume as drive letter:         First available         Open Explorer window for mounted volume         Mount volume as read-only         Cache password in driver memory                                                                                        | Create traveler disk files at (traveler disk root directory):     |        |
| ✓ Include TrueCrypt Volume Creation Wizard         AutoRun Configuration (autorun.inf)         Upon insertion of traveler disk: <ul> <li>Do nothing</li> <li>Start TrueCrypt</li> <li>Auto-mount TrueCrypt volume (specified below)</li> </ul> Mount Settings         TrueCrypt volume to mount (relative to traveler disk root);         Mount volume as drive letter:         First available         ✓ Open Explorer window for mounted volume         Mount volume as read-only         Cache password in driver memory                                                                                                    | E:\                                                               | Browse |
| AutoRun Configuration (autorun.inf)         Upon insertion of traveler disk:         © Do nothing         © Start TrueCrypt         © Auto-mount TrueCrypt volume (specified below)         Mount Settings         TrueCrypt volume to mount (relative to traveler disk root):         Mount volume as drive letter:         First available         Open Explorer window for mounted volume         Mount volume as read-only         Cache password in driver memory         Create       Close                                                                                                    | ✓ Include TrueCrypt Volume Creation Wizard                        |        |
| Upon insertion of traveler disk:                                                                                                    | AutoRun Configuration (autorun.inf)                               |        |
| <ul> <li>Do nothing</li> <li>Start TrueCrypt</li> <li>Auto-mount TrueCrypt volume (specified below)</li> <li>Mount Settings <ul> <li>TrueCrypt volume to mount (relative to traveler disk root);</li> <li>Browse</li> </ul> </li> <li>Mount volume as drive letter: First available <ul> <li>Open Explorer window for mounted volume</li> <li>Mount volume as read-only</li> <li>Cache password in driver memory</li> </ul> </li> <li>Create Close</li> </ul>                                                                                                    | Upon insertion of traveler disk:                                  |        |
| <ul> <li>Start TrueCrypt</li> <li>Auto-mount TrueCrypt volume (specified below)</li> <li>Mount Settings         <ul> <li>TrueCrypt volume to mount (relative to traveler disk root);</li> <li>Browse,</li> </ul> </li> <li>Mount volume as drive letter: First available         <ul> <li>Open Explorer window for mounted volume</li> <li>Mount volume as read-only</li> <li>Cache password in driver memory</li> </ul> </li> <li>Create Close</li> </ul>                                                                                                    | O nothing                                                         |        |
| Outo-mount TrueCrypt volume (specified below)         Mount Settings         TrueCrypt volume to mount (relative to traveler disk root);         Mount volume as drive letter:         First available         Open Explorer window for mounted volume         Mount volume as read-only         Cache password in driver memory         Create       Close                                                                                                    | C Start TrueCrypt                                                 |        |
| Mount Settings         TrueCrypt volume to mount (relative to traveler disk root);         Browse         Mount volume as drive letter:         First available         Open Explorer window for mounted volume         Mount volume as read-only         Cache password in driver memory         Create       Close                                                                                                    | <ul> <li>Auto-mount TrueCrypt volume (specified below)</li> </ul> |        |
| TrueCrypt volume to mount (relative to traveler disk root);       Browse         Mount volume as drive letter;       First available         Open Explorer window for mounted volume       Mount volume as read-only         Cache password in driver memory       Create                                                                                                    | -Mount Settings                                                   |        |
| Browse,         Mount volume as drive letter:         Image: Open Explorer window for mounted volume         Image: Mount volume as read-only         Image: Cache password in driver memory         Create       Close                                                                                                    | TrueCrypt volume to mount (relative to traveler disk root):       |        |
| Mount volume as drive letter: First available                                                                                                    |                                                                   | Browse |
| Open Explorer window for mounted volume     Mount volume as read-only     Cache password in driver memory     Create     Close                                                                                                    | Mount volume as drive letter: <b>First available</b>              |        |
| Mount volume as read-only     Cache password in driver memory     Create     Close                                                                                                    | Open Explorer window for mounted volume                           |        |
| Create Close                                                                                                    | Mount volume as read-only                                         |        |
| Create Close                                                                                                    | Cache password in driver memory                                   |        |
| Create Close                                                                                                    |                                                                   |        |
| Create Close                                                                                                    | Create                                                            | Class  |
|                                                                                                    | Create                                                            | Close  |

### Options:

In some circumstances, you might want TrueCrypt to start and mount a container Automatically. You can do this using the Autorun settings. If you do this *never* tick 'cache password in driver memory' – this is a security risk.

# TrueCrypt User Guide Traveler Disks: using you Traveler Disk

The Traveler Disk shows up on portable media as a folder called 'TrueCrypt'. This contains four or five files including two executables.

To open a TrueCrypt container drag and drop it onto the TrueCrypt(.exe) application.

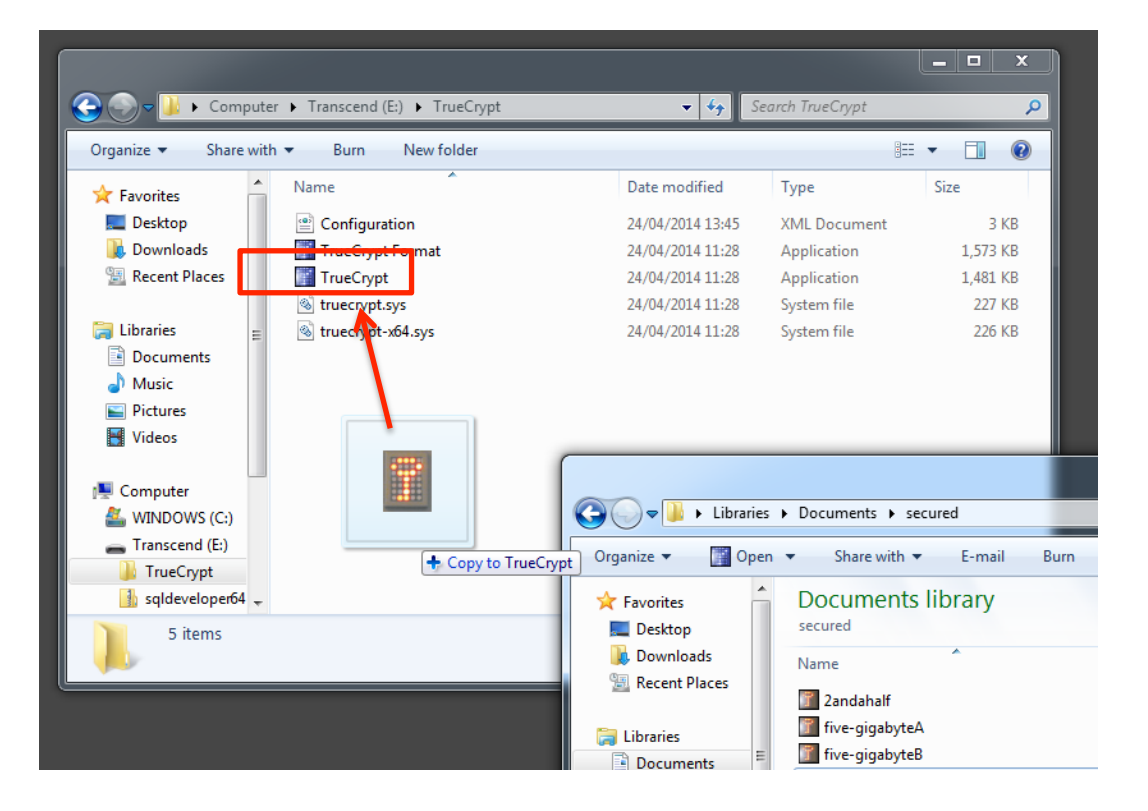

#### **Options:**

**Most of the time** you probably want to transport a container file with the Traveler Disk, so don't forget to copy it to the portable media. It is okay to put it in the TrueCrypt folder.

### Options:

The TrueCrypt Format application is also included by default, so unless you unticked this option earlier, you can also use your Traveller Disk to create containers.

### TrueCrypt User Guide Support

TrueCrypt is easy to use, but if in doubt contact helpdesk@herts.ac.uk x4678